INSTRUCTIVO PARA VALIDAR FIRMA DIGITAL CON TOKEN

## Ministerio de Gobierno, Infraestructura y Desarrollo Territorial

Dirección General de Modernización

Dirección de Políticas Públicas e Innovación

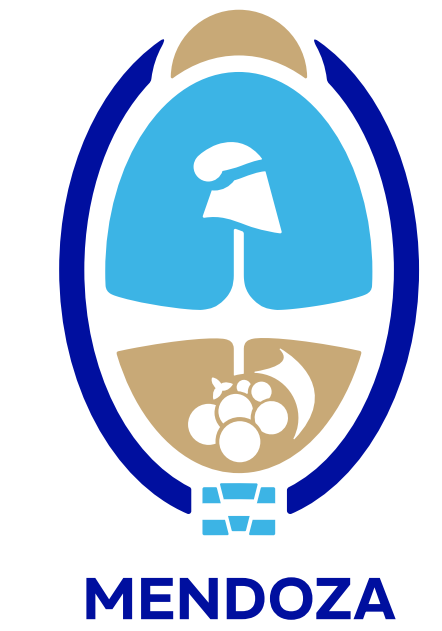

**INSTRUCTIVO** PARA VALIDAR FIRMA DIGITAL CON TOKEN

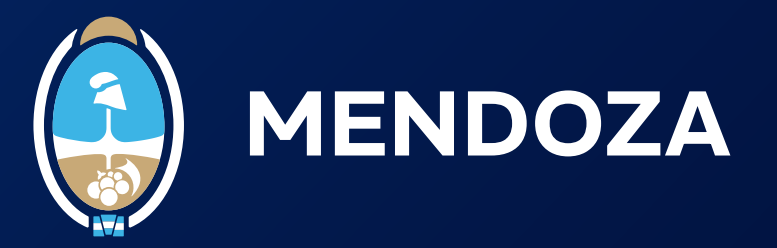

Recordá que necesitás tener descargada por única vez la cadena de certificados y configurar Adobe Acrobat Reader DC para que lea firma digital.

**1.** Al abrir el documento firrmado, vas a poder ver en la parte 1 superior la leyenda "Firmado y todas las firmas son válidas".

PRUEBA FIRMA DIGITAL con TOKEN.pdf - Adobe Acrobat Reader (64-bit) Archivo Edición Ver Firmar Ventana Ayuda

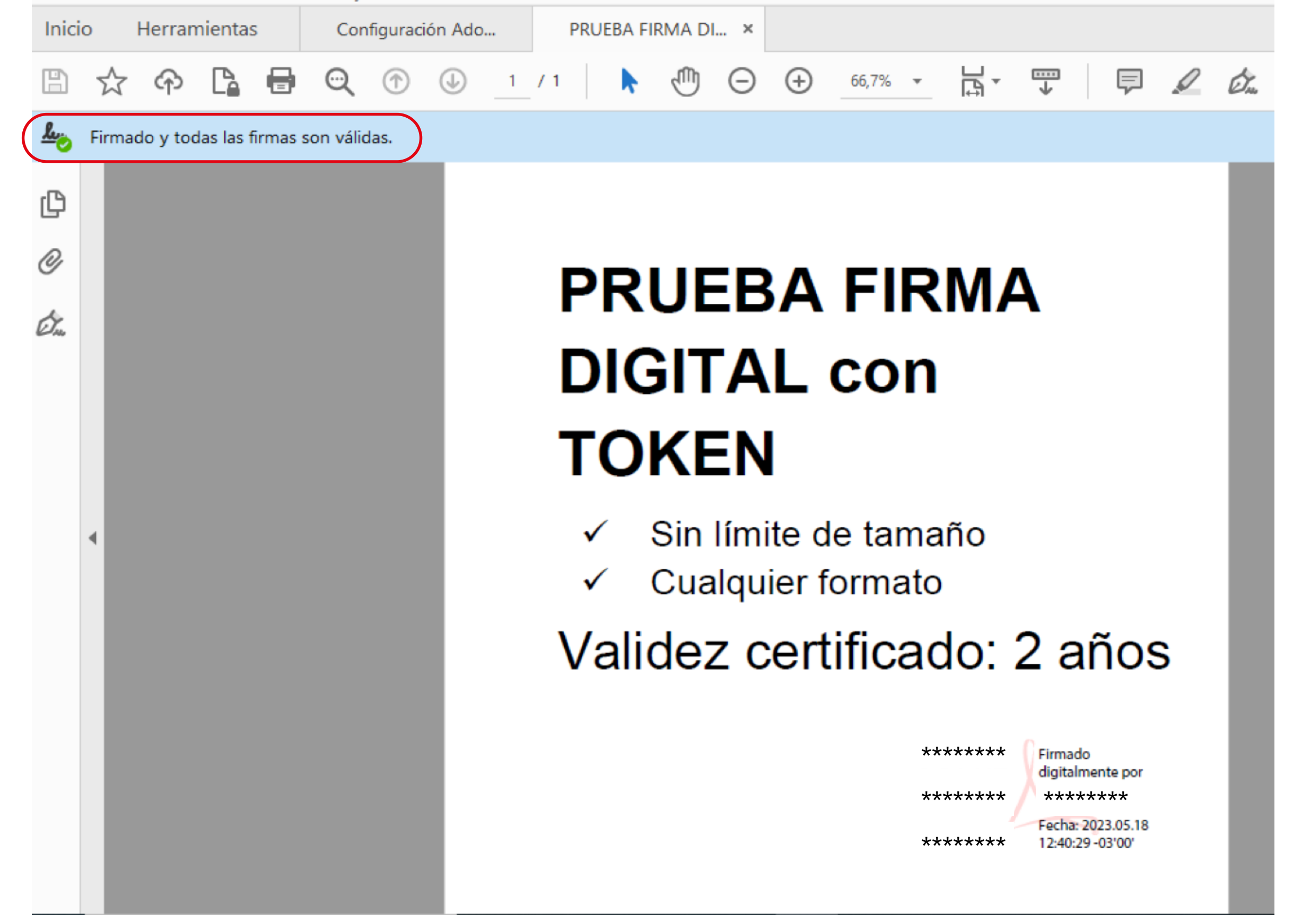

Documento firmado digitalmente con firma digital mediante token

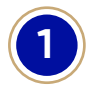

**INSTRUCTIVO** PARA VALIDAR FIRMA DIGITAL CON TOKEN

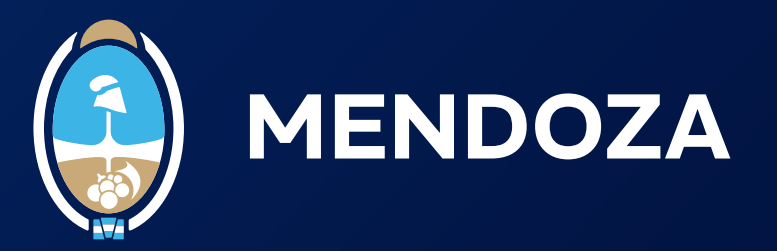

## Al hacer clic en el panel de firma, se mostrará la información del certificado de la persona que ha realizado la firma:

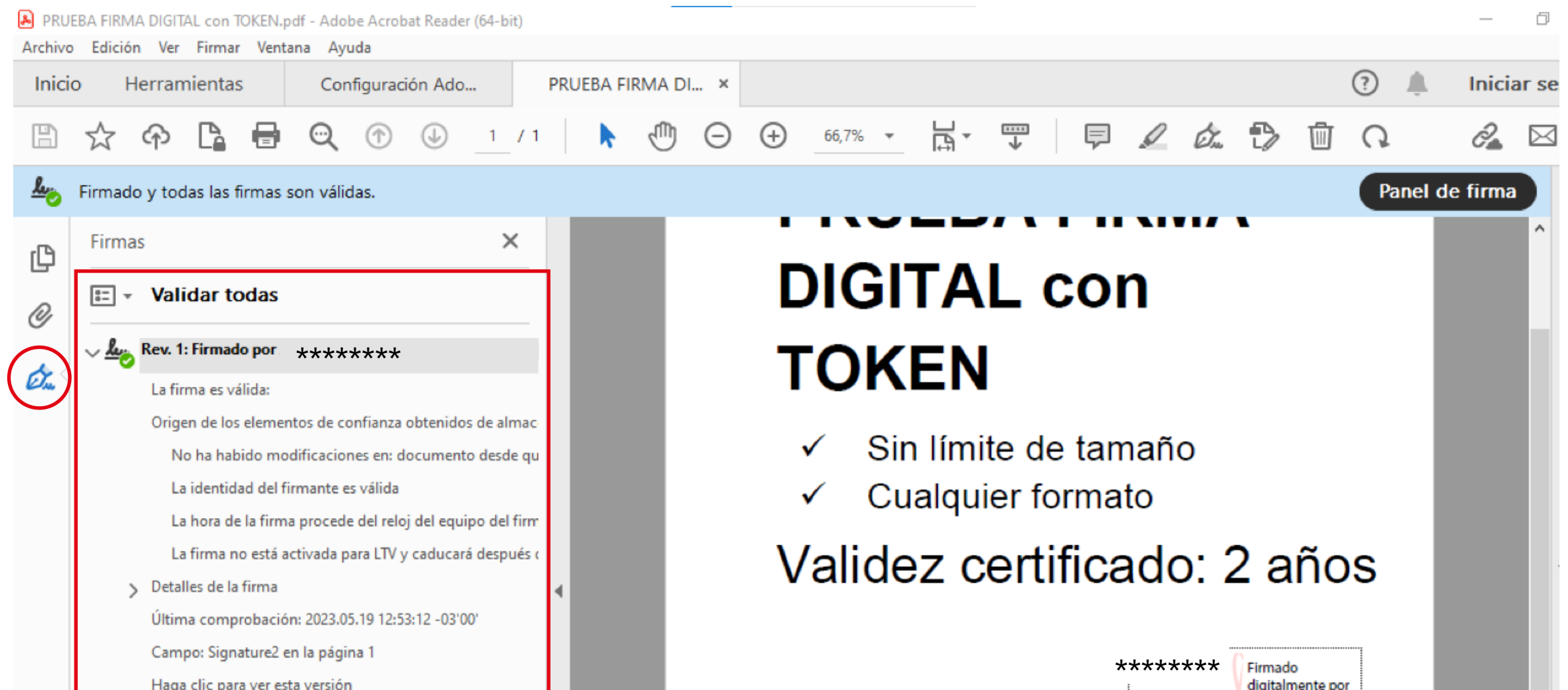

|   | <u>Haga clic para ver esta versión</u> |  |   |   |  |
|---|----------------------------------------|--|---|---|--|
|   |                                        |  |   | 1 |  |
|   |                                        |  |   |   |  |
|   |                                        |  |   |   |  |
|   |                                        |  |   |   |  |
|   |                                        |  |   |   |  |
| < |                                        |  | > |   |  |

digitalmente por \*\*\*\*\*\*\* \*\*\*\*\*\*\* Fecha: 2023.05.18 12:40:29 -03'00' \*\*\*\*\*\*\*\* ...

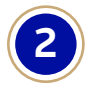